## アロハND4活用方法

『ハイパーターミナルでアロハ ND4を使用する方法』

1. ハイパーターミナルの立上げ スタート→すべてのプログラム→アクセサリ→通信→ハイパーターミナル

| 11 スタート 19 受信ト | ● ご ゲーム<br>◎ Outlook Express |                                                     |                                       |
|----------------|------------------------------|-----------------------------------------------------|---------------------------------------|
|                | 🛅 アクセサリ                      | 🕨 🧰 通信                                              | <ul> <li>March 11/1/ーターミナル</li> </ul> |
| <u> </u>       | 🛅 Toshiba                    | 🕨 🔩 リモート デスクトップ接続                                   | 😡 新しい接続ウィザード                          |
|                | 🧑 QuickTime                  | スキャナとカメラ ウィザード                                      | 端 ワイヤレス ネットワーク セットアップ ウィザード           |
| メモ帳            | 🛅 iTunes                     | 🕨 🛅 システム ツール                                        | ▶ 🧐 ハイパーターミナル                         |
| (ma)           | Microsoft PowerPoint         | 🧐 同期                                                | 💊 ネットワーク接続                            |
| W RADE         | 🛅 Ahnlab                     | ▶ 📓 電卓                                              | 👰 ネットワーク セットアップ ウィザード                 |
|                | 🛅 Lhaca                      | <ul> <li>         ・          ・          ・</li></ul> | 🛅 FAX 🔸                               |

2. 名前をつけて新しい接続を追加する ここでは、アロハ ND4と入力し OK をクリック

| 接続の設定                                                                                    | ? 🔀 |
|------------------------------------------------------------------------------------------|-----|
| <ul> <li>アロハND4</li> <li>名前を入力し、アイコンを選んでください:</li> <li>名前(N):</li> <li>又ロハND4</li> </ul> |     |
| ۲۵/۱۹۵4       アイコンΦ:                                                                     |     |
| OK ++>                                                                                   | セル  |

## 3. 接続の設定画面

ここでは、接続方法の COM を設定します。アロハ ND4と接続されている COM ポート(Prolific USB-to-Serial Comm Portの COM ナンバー)に設定しOKをクリックする。 (下図は COM4に設定)

|                     | 4                 | עברק         | )変更①             |  |
|---------------------|-------------------|--------------|------------------|--|
| 国/地域番号( <u>C</u> ): | 日本 (81)           |              | ~                |  |
| 長距離の接頭番号            | 号なしで市外局番          | を入力してくださ     | :(1 <sub>0</sub> |  |
| 市外局番( <u>E</u> ):   | 048               |              |                  |  |
| 電話番号( <u>P</u> ):   |                   |              |                  |  |
| 接続方法(N):            | COM4              |              | ~                |  |
|                     | モデムの構成            | 戊( <u>E)</u> |                  |  |
| ☑国/地域番号と            | 市外局番を使う           | (U)          |                  |  |
| □ 通話中ならりダ           | イヤルする( <u>R</u> ) |              |                  |  |

4. ポートの設定

下図の通り設定し、適用→OK をクリックする。

本画面は、設定中に自動に表示される。自動表示されない時は、ハイパーターミナル→ファイル→ プロパティ→モデムの構成をクリックする(電話が切断状態で表示できる)

| COM4のプロパティ            |            | ? 🗙         |
|-----------------------|------------|-------------|
| ポートの設定                |            |             |
| ビット/秒(8):             | 9600       |             |
| データ ビット( <u>D</u> ):  | 7          |             |
| /{IJティ( <u>P</u> ):   | 偶数         |             |
| ストップ ビット( <u>S</u> ): | 1          |             |
| フロー制御( <u>F</u> ):    | なし 💌       |             |
|                       | 既定値に戻す(B)  |             |
| 0                     | K キャンセル 適用 | <u>₹(A)</u> |

- 5. 設定
  - ハイパーターミナル→ファイル→プロパティ→設定をクリックし下記の通り設定する(設定例)

| アロハND4のプロパティ                                 | ?×   |  |  |  |  |  |  |
|----------------------------------------------|------|--|--|--|--|--|--|
| 接続の設定設定                                      |      |  |  |  |  |  |  |
| ○ ファンクション キー、方向キー、Ctrl キーの使い方 ――             |      |  |  |  |  |  |  |
| ● ターミナル キー① ○ Windows キー W                   |      |  |  |  |  |  |  |
| BackSpace キーの送信方法                            |      |  |  |  |  |  |  |
| Octrl+H(C) ODel(D) OCtrl+H, Space, Ctrl+H(H) |      |  |  |  |  |  |  |
|                                              |      |  |  |  |  |  |  |
|                                              |      |  |  |  |  |  |  |
| Telnet ターミナル ID(N): VT100                    |      |  |  |  |  |  |  |
| バッファの行数(B): 500 🔹                            |      |  |  |  |  |  |  |
| ■ 接続/切断時に音を鳴らす(P)                            |      |  |  |  |  |  |  |
| エンコード方法 Q<br>ASCI 設定(A)                      |      |  |  |  |  |  |  |
|                                              |      |  |  |  |  |  |  |
| <br>OK 年ャン                                   | セル ) |  |  |  |  |  |  |

(1)上記画面にて、エンコード方法をクリック。 (2)上記画面にて、ASCI設定をクリック 下記の通り設定し OK をクリック 下記の通り設定し OK をクリック

| ホスト システム    | エンコード方式を選択し  | てください ― |
|-------------|--------------|---------|
| O Shift-JIS | ( <u>S</u> ) |         |
| ◎標準 JIS     | <u>()</u>    |         |

| ASCII 設定               |          | 2 🛛                      |
|------------------------|----------|--------------------------|
| ASCII の送信              |          |                          |
| ☑ 行末に改行文字              | を付ける(    | <u>5</u> )               |
| ☑ □ーカル エコーす            | aœ)      |                          |
| ディレイ (行)(止):           | 0        | 刘秒                       |
| ディレイ (文字)( <u>C</u> ): | 0        | 刘秒                       |
| ASCIIの受信               |          |                          |
| ☑ 着信データに改行             | 方文字を付    | f(ける( <u>A</u> )         |
| ● 著信データを強制             | 10的に 7 ビ | ット ASCI (2寸る( <u>F</u> ) |
| ☑ 右端で折り返す(             | W)       |                          |
|                        |          |                          |
|                        | 01       | (キャンセル                   |
|                        |          |                          |

6. ハイパーターミナルの表示

|   | 70/\ND4       | - ハイパータ      | ーミナル                |           |               |       |       |         |   |      |
|---|---------------|--------------|---------------------|-----------|---------------|-------|-------|---------|---|------|
| 7 | ファイル(Ε) 編     | 集(E) 表示()    | ℓ) 通信( <u>C</u> ) ▮ | ほ送(工) ヘル: | ¢( <u>H</u> ) |       |       |         |   |      |
|   | ) 🖻 🝘         | <u>资。0</u> 日 | ľ                   |           |               |       |       |         |   |      |
|   | 01016         | 02550123     | 3456789             |           | ¥8010         | 16025 | 50123 | 3456789 | ۲ |      |
|   | <b>0</b> M01♥ |              |                     |           |               |       |       |         |   |      |
|   | 001016        | 02550123     | 8456789             |           | ۲_            |       |       |         |   |      |
|   |               |              |                     |           |               |       |       |         |   |      |
|   |               |              |                     |           |               |       |       |         |   |      |
|   |               |              |                     |           |               |       |       |         |   |      |
|   |               |              |                     |           |               |       |       |         |   |      |
|   |               |              |                     |           |               |       |       |         |   |      |
|   |               |              |                     |           |               |       |       |         |   |      |
| < |               |              |                     |           |               |       |       |         |   |      |
| 接 | 続 0:01:07     | ANSIW        | 9600 7-E-1          | SCROL     | L   CAPS      | NUM   | 牛中    | エコーを印   |   | (20) |

## ■表示されている情報の解説

- ② パソコンから発 ID メモリ情報(M コマンド)を送信した時の表示
   ・M コマンド 01 番地を送信 M01
   ・発 ID 情報を受信 0 1 0 1 6 0 2 5 5 0 1 2 3 4 5 6 7 8 9
   月 日 時 分 着信電話番号
   土曜日